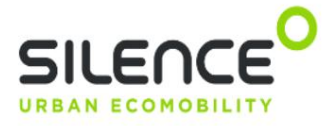

# Contenu

| EMPLACEMENT DU LOGICIEL    | 1 |
|----------------------------|---|
| JAVA                       | 2 |
| Pilote USB-série UC232A    | 3 |
| Revendeur de moniteurs     | 4 |
| Outil de service DVT       | 5 |
| Pilote IXXAT               | 6 |
| Diagnostic de connectivité | 7 |
| Contrôleur MCU             | 8 |
| Chargeur de démarrage      | 9 |

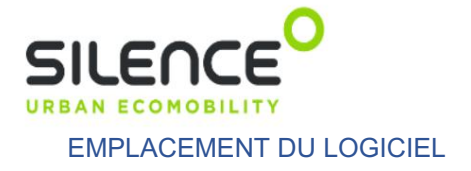

# Tous les logiciels sont disponibles sur votre page revendeur Silence.

## JAVA

1. Tout d'abord, nous allons installer la version Java 32 bits suivante : 2.

Aucune configuration supplémentaire n'est nécessaire pour installer celle-ci :

#### Pilote USB-série UC232A

3. Nous installons les logiciels suivants sans aucune configuration supplémentaire :

E:\PROGRAMAS DEALERS EXTERNOS\08 DRIVER SERIAL\uc232a\_windows\_setup\_v1.0.085.zip\ Archivo Editar Ver Favoritos Herramientas Ayuda i × 4þ 7 --Agregar Extraer Probar Copiar Mover Borrar Información E:\PROGRAMAS DEALERS EXTERNOS\08 DRIVER SERIAL\uc232a\_windows\_setup\_v1.0.085. Nombre Tamaño Tamaño co... Modificado Crea UC232A\_Windows\_Setup.exe 7 684 608 7 674 991 2020-07-23... 202

🔽 🔩 jre-8u261-windows-i586

#### Revendeur de moniteurs

4. Une fois Java installé, l'étape suivante consiste à installer Monitor (version

"monitor-v1-v3-vdealer-v1-5-0"), nous n'avons qu'à décompresser les fichiers du moniteur sur le bureau (ou où vous voulez, sachant que ces 2 fichiers et ce dossier doivent être dans le même ubication pour qu'il puisse fonctionner correctement):

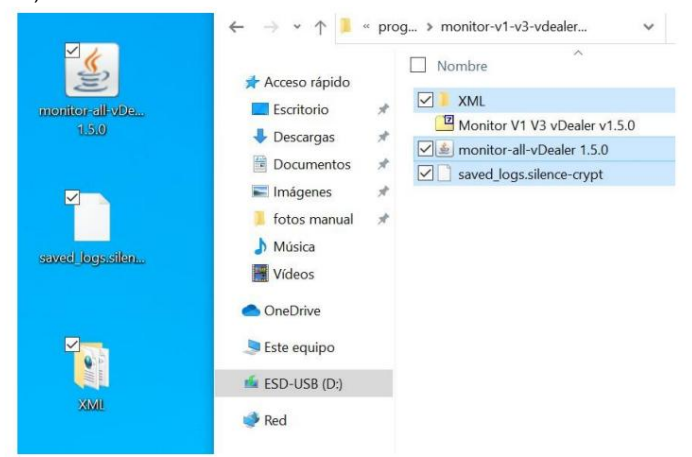

5. Si nous avons tout fait correctement, lorsque nous exécutons le fichier .jar, nous devrions voir la fenêtre du programme, avec le message d'erreur indiquant que le pilote CAN n'est pas encore installé :

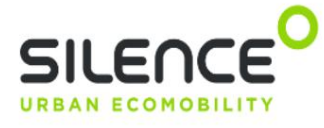

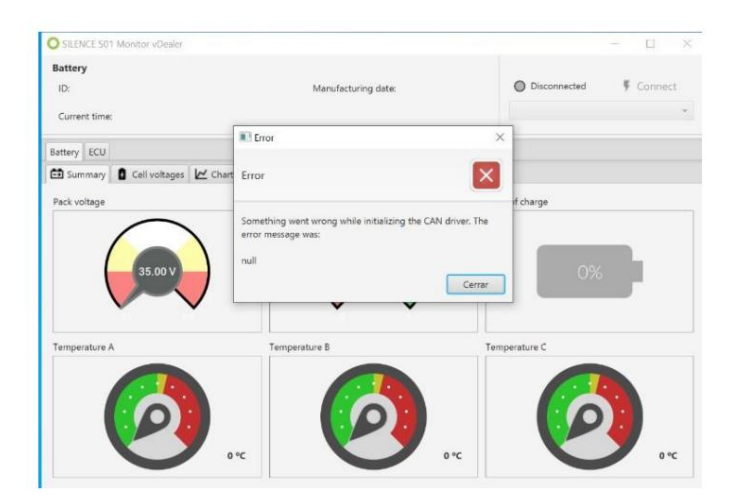

## Outil de service DVT

 Nextstep installera DVT Service Tool (version "DVT\_Service\_Tool\_2020.10b"), est très important d'avoir le boîtier IXXAT UNPLUGGED lorsque nous l'installons :

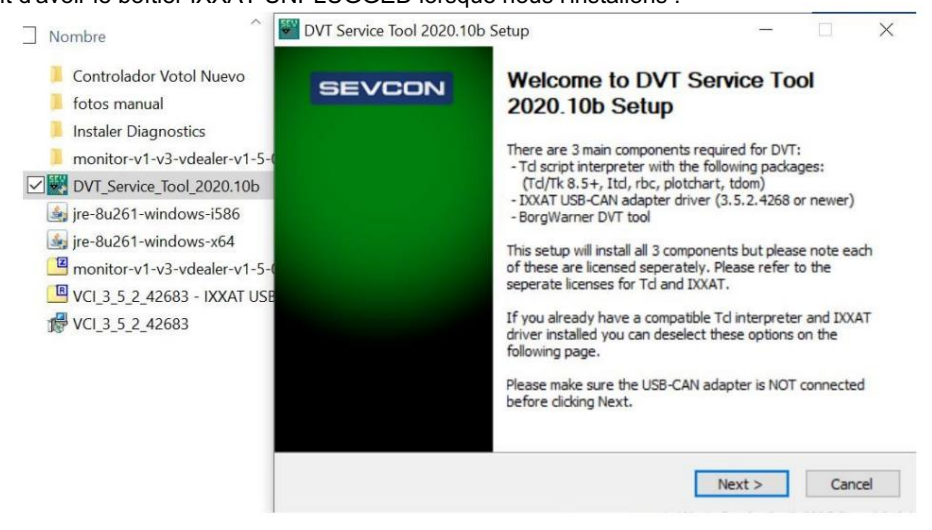

7.

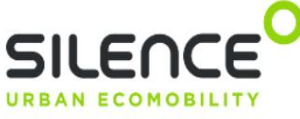

8. Lorsque cette fenêtre s'affiche, il est très important de laisser toutes les vérifications sélectionnées comme dans la

image ci-dessous pour que cet outil fonctionne correctement :

| DVT Service Tool 2020.10d S                                    | ietup                                                                | -                                                          |                                                      | ×   |
|----------------------------------------------------------------|----------------------------------------------------------------------|------------------------------------------------------------|------------------------------------------------------|-----|
| SEVCON                                                         |                                                                      |                                                            |                                                      |     |
| Please select the componenets<br>been selected to match your O | you wish to install. The appropr<br>S                                | iate Td version :                                          | should hav                                           | /e  |
| Select components to install:                                  | Td interpreter<br>Td 32bit<br>Td 32bit<br>Td 64bit<br>BorgWarner DVT | Description<br>Version 4.0.<br>the driver fr<br>USB-CAN v2 | .925.0 of<br>or the DOG<br>2 interface<br>dy have ti | AT  |
| Space required: 31.1 MB                                        |                                                                      | please dese<br>option.                                     | r installed,<br>lect this                            |     |
| ullsoft Install System v3.05                                   |                                                                      | +                                                          |                                                      |     |
|                                                                | < Back                                                               | Next >                                                     | Can                                                  | cel |

9. Une fois installé, nous l'ouvrons afin d'obtenir la demande de licence, dans cette première fenêtre nous marquons

la case à cocher « Accepter les conditions de licence » et acceptez :

| License Activation                                                                                                    | <u>,</u>                               |                   | ×            |
|----------------------------------------------------------------------------------------------------|----------------------------------------|-------------------|--------------|
| DVT Program Activation                                                                                                    |                                        |                   |              |
| The DVT software is intended to assist with the configuration and monit<br>(Sevcon) motor control drives and related peripherals. It must only be u<br>personnel who are trained in the safe operation of such controllers.                                                                                                    | oring of<br>sed by                     | BorgWa<br>compete | arner<br>ent |
| WARNING:                                                                                                    |                                        |                   |              |
| Incorrect or unsuitable configuration could result in an unsafe system                                                                                                    | tem.                                   |                   |              |
| Please contact BorgWarner or an Authorised Dealer/Distributor for tech training if required.                                                                                                    | nical su                               | pport ar          | nd           |
| For details of Authorised Distributors: www.sevcon.com/contact-us/                                                                                                    |                                        |                   |              |
| <ol> <li>agree to:         <ol> <li>Comply with all DVT software licensing terms.</li> <li>Hold BorgWarner harmless from any claims resulting from the in<br/>use of this software.</li> <li>Comply with all usage guidelines and advisory notification provid<br/>BorgWarner (Sevcon) or relevant partners, including but not limi<br/>motor, battery management or vehicle controller manufacturer.</li> <li>Use controllers only in accordance with their product release lev<br/>advised by BorgWarner.</li> <li>Refer to any "Conditions of Use" document and\or Product Manu<br/>the controller being configured.</li> <li>Retain full responsibility for ensuring overall system safety.</li> </ol> </li> </ol> | ed by<br>ted to,<br>el, as<br>uals for |                   |              |
|                                                                                                    | ept Licens                             | se Condit         | ions         |
| Decline                                                                                                    |                                        | Accep             | ot           |

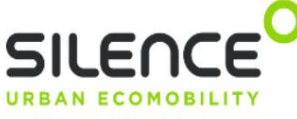

10. Dans l'écran suivant, nous entrons votre nom d'utilisateur pour la licence, votre entreprise et le distributeur

(toujours comme dans l'image) :

| License Activation                                                                                                    | - T ×                               |           |                           | - 🗆 X                      |          |
|----------------------------------------------------------------------------------------------------|-------------------------------------|-----------|---------------------------|----------------------------|----------|
| DVT Program Activation                                                                                                    |                                     | -         |                           |                            | Ľ        |
| DVT Service Tool                                                                                                    | Release: 2020.10b                   | 무명        | Controller Config         | uration Commands           | <u>.</u> |
| Name                                                                                                    | Galileu                             | 1         | Node ID: Wait ~           | Detect Nodes               | -        |
| Company                                                                                                    | Silence                             | CAN baud  | Get Controlle             | er Information             |          |
|                                                                                                    |                                     | 10kbit/s  | Get Contr                 | roller Faults              |          |
| Please note, in order to o                                                                                                    | btain a license you need to specify | 20kbit/s  | Go Pre-operational        |                            |          |
| where you purchased the                                                                                                    | motor controller from.              | (100634/2 | Start Bootloader (for pro | ogramming .dld files only) |          |
|                                                                                                    |                                     |           | ×                         | Controller                 |          |
| Select:<br>1. "Direct from BorgWarner" if you purchased through Morse<br>Systems Lugo srl<br>2. "Authorised Distributor" if you purchased through our dealer |                                     |           |                           | otloader                   |          |
|                                                                                                    |                                     |           | rch for CAN traffic at    | ller Settings              |          |
|                                                                                                    |                                     |           | e is observed, select     | ncoder                     |          |
| network listed here www.sevcon.com/contact-us/                                                                                                    |                                     |           |                           | rational                   |          |
| 3. "Other Source" for all o                                                                                                    | ther cases                          |           | Aceptar                   |                            |          |
| Purchased from                                                                                                    | Authorised Distributor              |           |                           | ^                          |          |
| Distributor name                                                                                                    | Sevtronic S.A.                      | 1         |                           |                            |          |
|                                                                                                    |                                     |           |                           | >                          | bgram    |
|                                                                                                    |                                     |           |                           |                            |          |
| Back                                                                                                    | Next                                |           |                           |                            |          |

11. Une fois que nous avons rempli tous les champs, nous appuyons sur "Suivant" et un texte apparaîtra, copiez-le simplement et collez-le dans un e-mail, afin de l'envoyer à service@silence.eco pour activer cette licence :

| 2 Throgham fear                                                                                                    | 1000                                                                                                    |                                        |                    |
|----------------------------------------------------------------------------------------------------|----------------------------------------------------------------------------------------------------|----------------------------------------|--------------------|
| Step 1 - license re                                                                                                    | quest                                                                                                    |                                        |                    |
| To request t<br>below and s<br>from.                                                                                                    | ne license file needed for DVT, co<br>end in an email to the distributor                                                   | opy the activation<br>you purchased th | data<br>ne product |
| <name>Galileu (NAME&gt;Galileu (NAME) COMPANY&gt;Silence <use1>1 <use1>1 <use2>Sectronic S.A. <vername>Service <code>MzNmMmM</code></vername></use2></use1></use1></name> | ME><br><company><br/><use2><br/>R&gt;<br/>Toole:\'EERNAME&gt;<br/>5ZDIrOGFhNy00ZmNmLTImYjMtNzJmMjJkZmYxMz</use2></company> | Yy<\CODE>                              |                    |
| C                                                                                                    | COPY license data to clipboard                                                                                             | Create EMAIL draft o                   | f license data     |
| Step 2 - activation                                                                                                    | - 11                                                                                                    |                                        |                    |
| If approved,<br>browsed for                                                                                                    | a license file will be returned via<br>and selected below                                                                  | email that should                      | be                 |
|                                                                                                    |                                                                                                    | Browse                                 | or license file    |
|                                                                                                    |                                                                                                    |                                        |                    |
|                                                                                                    |                                                                                                    |                                        |                    |

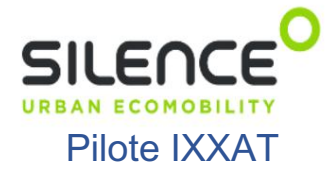

12. Une fois que nous avons installé DVT, nous installons la version suivante du pilote IXXAT, afin d'avoir une compatibilité avec le Battery Monitor :

Nombre

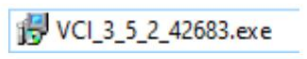

13. Cette version du pilote doit coexister avec la version 4, donc lorsque nous l'installerons, nous sélectionnerons "Non" afin qu'il soit

installé sans planter la version déjà installée :

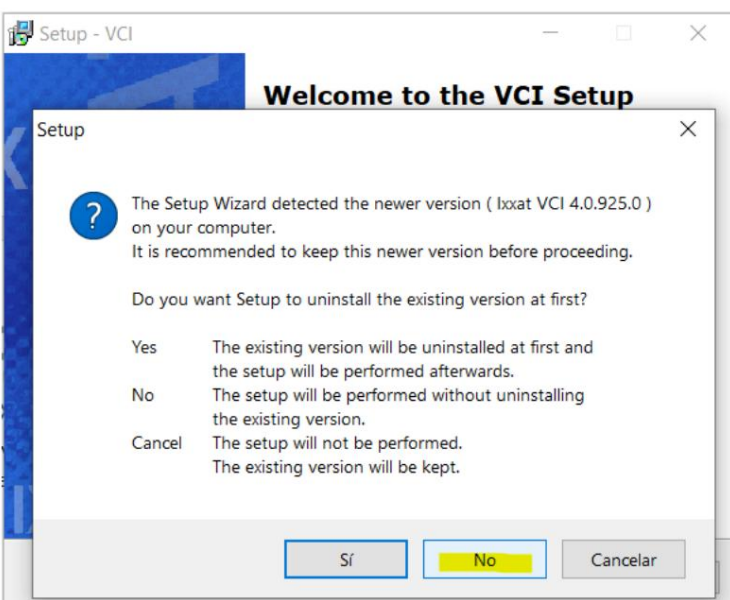

14. Le programme d'installation demandera plusieurs fois si nous voulons remplacer certains fichiers, nous choisirons "Oui" pour

conserver les fichiers existants :

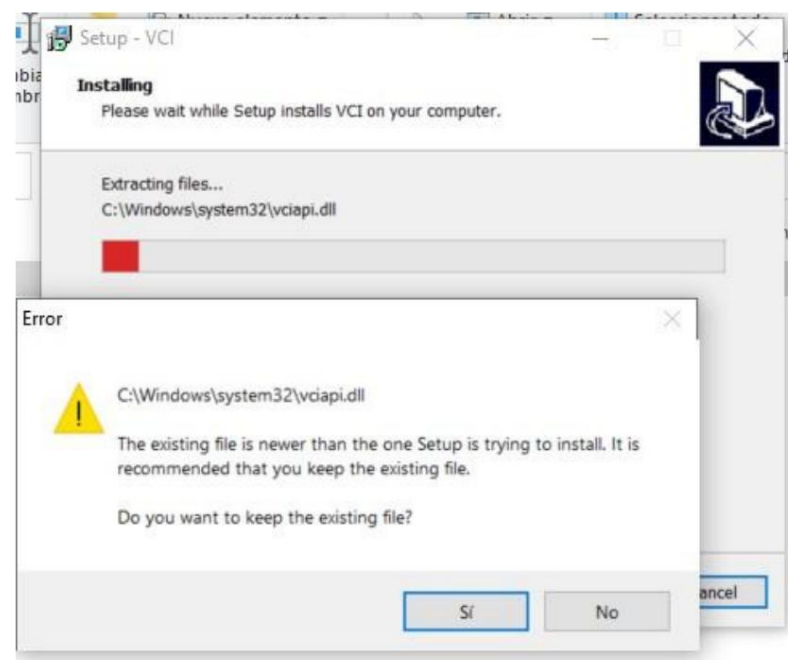

15. Une fois terminé, il demandera un redémarrage, nous redémarrons maintenant :

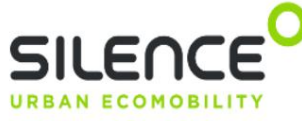

16. Prochaine étape (avec un boîtier IXXAT connecté à la machine maintenant), nous exécutons le contrôleur de

batterie pour vérifier si le pilote est correctement installé, nous ne devrions pas voir l'erreur du pilote maintenant :

|                                                 |                               | >                                                                                           |  |
|-------------------------------------------------|-------------------------------|---------------------------------------------------------------------------------------------|--|
| Manufacturing date:                             | Connected                     | X Disconnect                                                                                |  |
|                                                 | USB-to-CAN V2 compact (HW4436 |                                                                                             |  |
|                                                 |                               |                                                                                             |  |
| 🗠 Charts 🏲 Flags 🌣 Factory settings 🕤 Event Log |                               |                                                                                             |  |
| Current                                         | State of charge               |                                                                                             |  |
|                                                 | Manufacturing date:           | Manufacturing date:<br>USB-to-CAN V2 co<br>USB-to-CAN V2 co<br>Charts Flags State of charge |  |

#### Connectivity Diagnostics 17. Nous allons

maintenant installer Connectivity Diagnostics, aussi simple que d'exécuter le .msi et de continuer

installation sans aucune configuration supplémentaire :

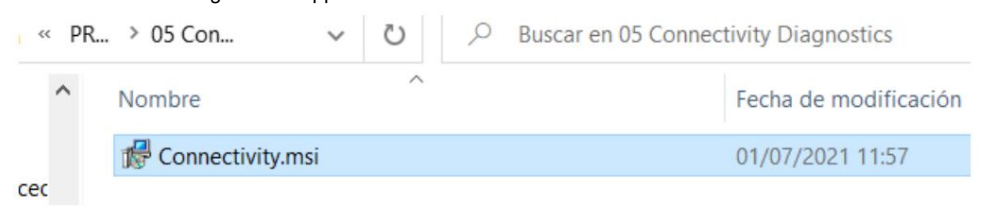

18. Une fois l'installation terminée, Windows détectera ce logiciel comme une "Application non sécurisée",

appuyez simplement sur "Plus d'informations" et exécutez-le :

| Windows protegió su PC                                                                                                    |  |  |  |  |  |  |
|----------------------------------------------------------------------------------------------------|--|--|--|--|--|--|
| SmartScreen de Microsoft Defender impidió el inicio de una aplicación desconocida. Si ejecutas esta aplicación, podrías poner en riesgo el PC. |  |  |  |  |  |  |
| Aplicación: Connectivity Diagnostics.exe<br>Editor: Editor desconocido                                                                         |  |  |  |  |  |  |
| Ejecutar de todas formas No ejecutar                                                                                                    |  |  |  |  |  |  |

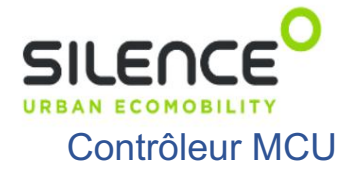

19. Prochain logiciel à installer, le MCU Controller, il suffit de décompresser le contenu du fichier

"PTST\_v1.2.0\_portable.zip" dans n'importe quel dossier local :

| C:\Users\Taller Galileu\Desktop    |        | ×                               |
|------------------------------------|--------|---------------------------------|
| PTST_v1.2.0_portable\              |        | Contraseña                      |
| Modo de directorio                 |        |                                 |
| Directorio completo                | $\sim$ | Mostrar la contraseña           |
| Eliminar duplicado de carpeta raíz |        |                                 |
| Sobreescribir                      |        | Restaurar seguridad del archivo |
| Con confirmación                   | ~      |                                 |

20. Une fois décompressé, nous pouvons créer un raccourci vers "PTST.exe" dans le dossier du bureau :

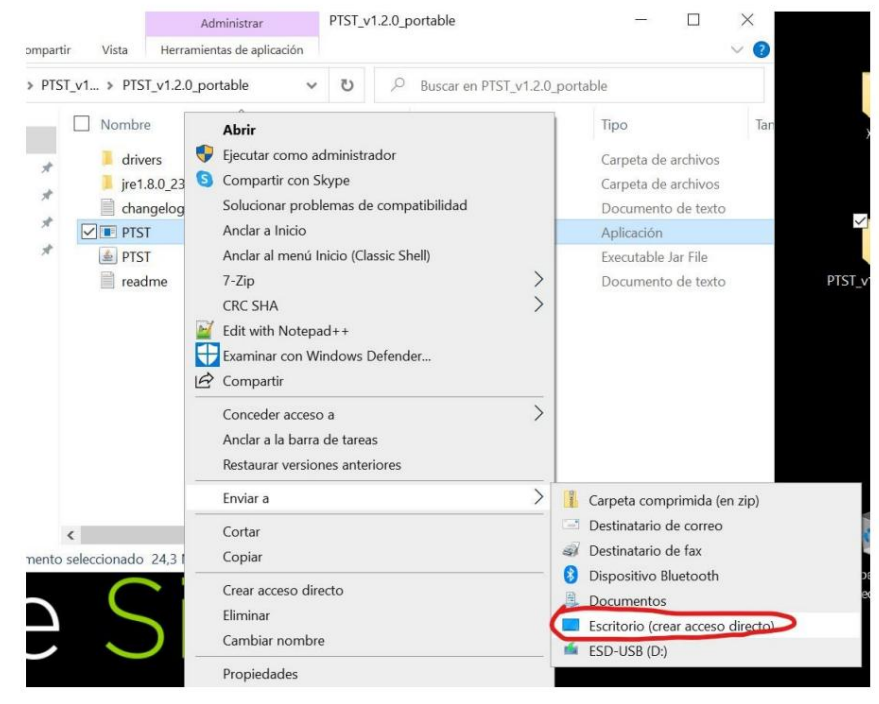

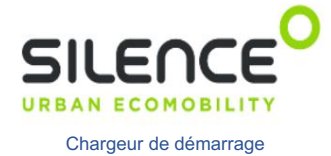

21. Maintenant, nous allons installer le "bootloader v1.0.0", nous copions simplement le dossier du logiciel dans un local dossier:

|                         | the of a star star star star st | corpera ao arenteo  |                   |
|-------------------------|---------------------------------|---------------------|-------------------|
| Bootloader v1.0.0       | 04/09/2020 12:01                | Carpeta de archivos |                   |
| Controlador Votol Nuevo | 04/09/2020 11:59                | Carpeta de archivos | *                 |
| ECU Parameter           | 18/06/2020 19:50                | Carpeta de archivos | Bootloader v1.0.0 |
| MONITOR 1.7             | 04/09/2020 12:13                | Carpeta de archivos |                   |
| Teraterm Comands        | 21/10/2020 14:19                | Carpeta de archivos |                   |
|                         |                                 |                     |                   |

22. Nous pouvons également créer un raccourci pour ce logiciel (fichier "bootloader-all-1.0.0.jar") :

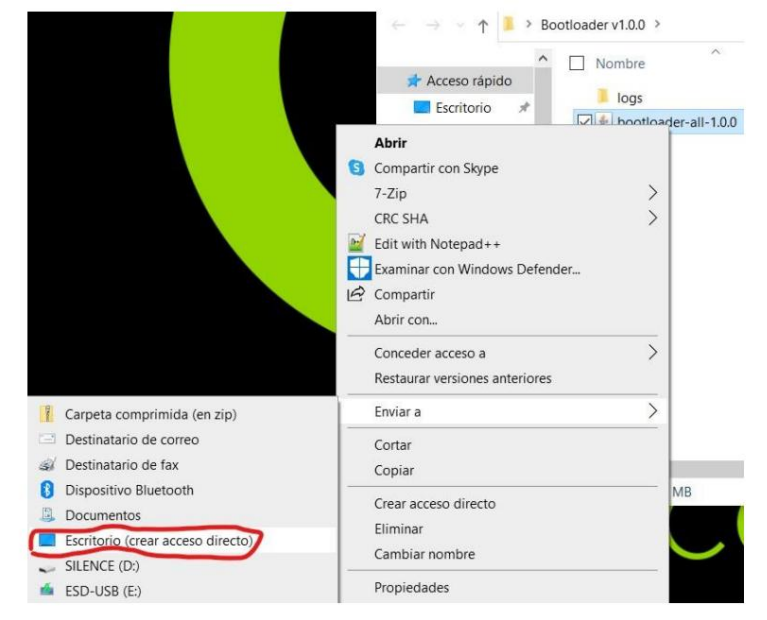